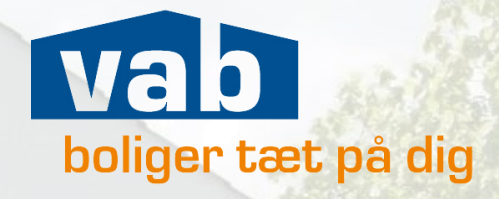

# Velkommen til

## MitVAB

|    | Husleje<br>0,00 At              |                                                                                                    |  |
|----|---------------------------------|----------------------------------------------------------------------------------------------------|--|
| AL | Din saldo per aus<br>igust 2022 | pust 2022                                                                                                    |  |
|    | r-lain                          | 2126.00 kr.                                                                                                    |  |
| 20 | (2206                           |                                                                                                    |  |
| -  | 12/16j#<br>1022011              | 4224,00 kr.                                                                                                    |  |
|    | Kcoma varmit<br>2022/08         | 580,09 kr                                                                                                    |  |
|    |                                 | 255.00                                                                                                    |  |
|    | a successfull                   | 1. The second second second second second second second second second second second second second second second |  |

### Kom godt i gang og log nemt på MitVAB

- 1. Gå ind på vores hjemmeside **www.vab.dk** og klik på den blå kasse
- Log på MitVAB » For lejere » For medlemmer
- 2. Du får 2 valgmuligheder for at logge dig ind:
  - Enten kan du trykke på "Få tilsendt login link" og indtaste **den mail du har registreret hos os** (anbefales).
  - Eller også kan du indtaste din mail samt din adgangskode. (Du kan oprette en ny adgangskode ved at trykke på "Glemt adgangskode")

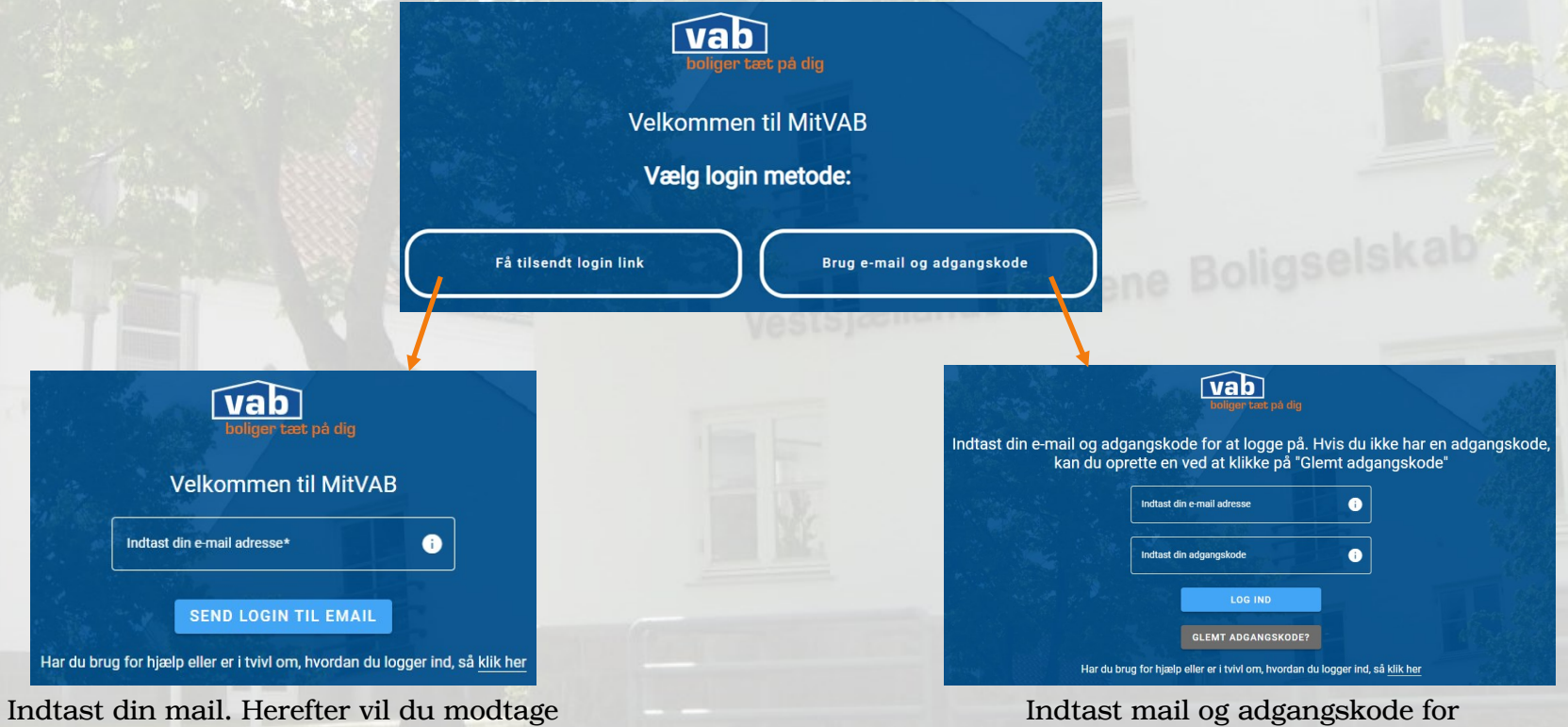

en mail med et link til direkte log ind.

Indtast mail og adgangskode at logge ind.

## Nu er du logget på MitVAB

### Min afdeling

- Se husorden, referater m.m.
- Faciliteter i afdelingen
- Se dine kontaktpersoner i VAB
- Se din afdelingsbestyrelse

### Mine henvendelser

- Ansøg om at holde husdyr
- Ansøg om at installere hårde hvidevarer

Log af

- Få et overblik over dine henvendelser
- Opsigelsesblanket

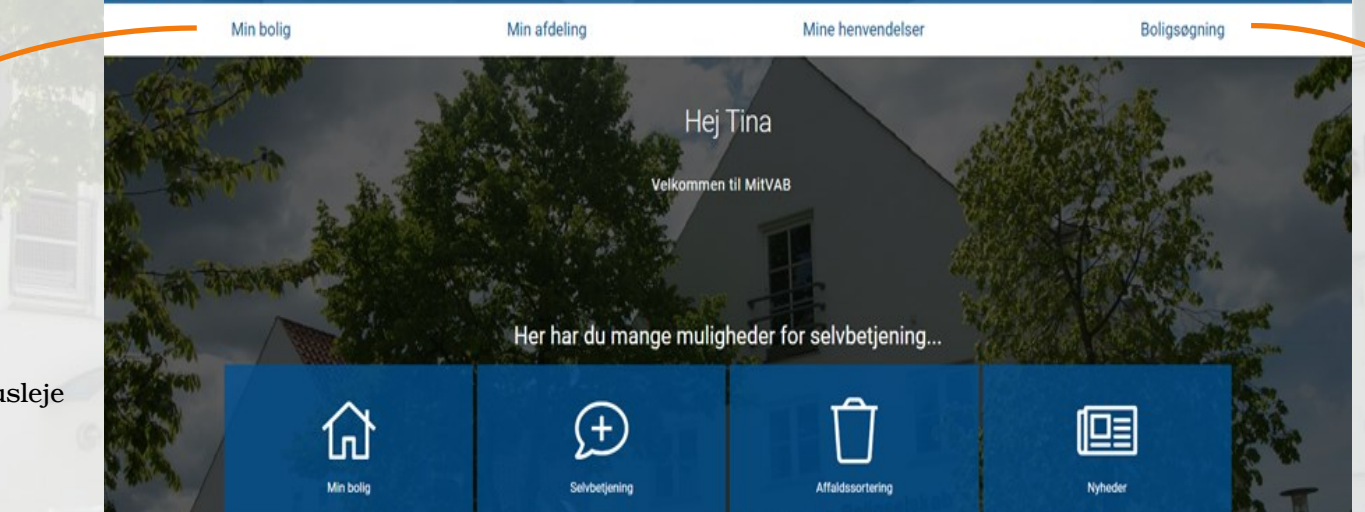

### Boligsøgning\*

- Se dine boligtilbud
- Besvar dine boligtilbud
- Se din placering på ventelisten

\* "Boligsøgning" vises kun hvis du har et medlemskab

### Min bolig

- Se din lejekontrakt
- Se dokumenter
- Booke vasketider
- Få et overblik over din husleje
- Info om affaldssortering

## Vi ses på MitVAB

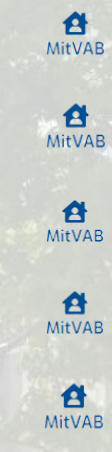

- Få overblik over din husleje
- B Find din lejekontrakt
- <sup>B</sup> Se affaldssortering i din kommune
- Ansøg om hold af husdyr
- B Søg boliger
- Besvar boligtilbud
- A Se referater fra afdelingsmøder
- MitVAB Din direkte kontakt til VAB

|               |       | 12.14   | 7                   | al 🕈 🔲       |
|---------------|-------|---------|---------------------|--------------|
|               |       |         | Hej Helle           |              |
|               |       |         | Velkommen til MitV/ | AB           |
|               |       | 厽       | Min bolig           |              |
|               | 1.2.2 | Ð       | Selvbetjening       |              |
|               | -     | Û       | Affaldssortering    |              |
|               |       |         | Nyheder             | mene Boligae |
|               | T     |         |                     | R            |
| - Contraction |       |         |                     |              |
|               |       | Forside | Vis min profil      | Menu         |
|               |       |         |                     |              |